## CÁCH CHỈNH <mark>NGÀ Y/THÁNG/NĂM</mark> THEO CÁCH SỬ DỤNG CỦA NGƯỜI ĐÔNG NAM Á

Rất nhiều bạn khi sử dụng Excell khi in ra danh sách có các hiện tượng lộn ngày tháng năm. Ví dụ: khi in ra danh sách như sau:

| STT | Họ và tên          | Ngày sinh  |   |
|-----|--------------------|------------|---|
| 1   | Nguyễn Công Phượng | 05/20/1996 | K |
| 2   | Lương Xuân Trường  | 07/01/1995 |   |
| 3   | Lê Anh Tú          | 01/12/1992 | K |

Người Đông Nam Á lại sử dụng theo tứ tự: Ngày/Tháng/Năm, chứ không phải Tháng/Ngày/Năm như người Châu Âu. Vậy chuyển từ Tháng/Ngày/Năm sang Ngày/Tháng/Năm như thế nào. Các bạn hãy làm theo các bước sau:

## Bước 1: vào Control Panel

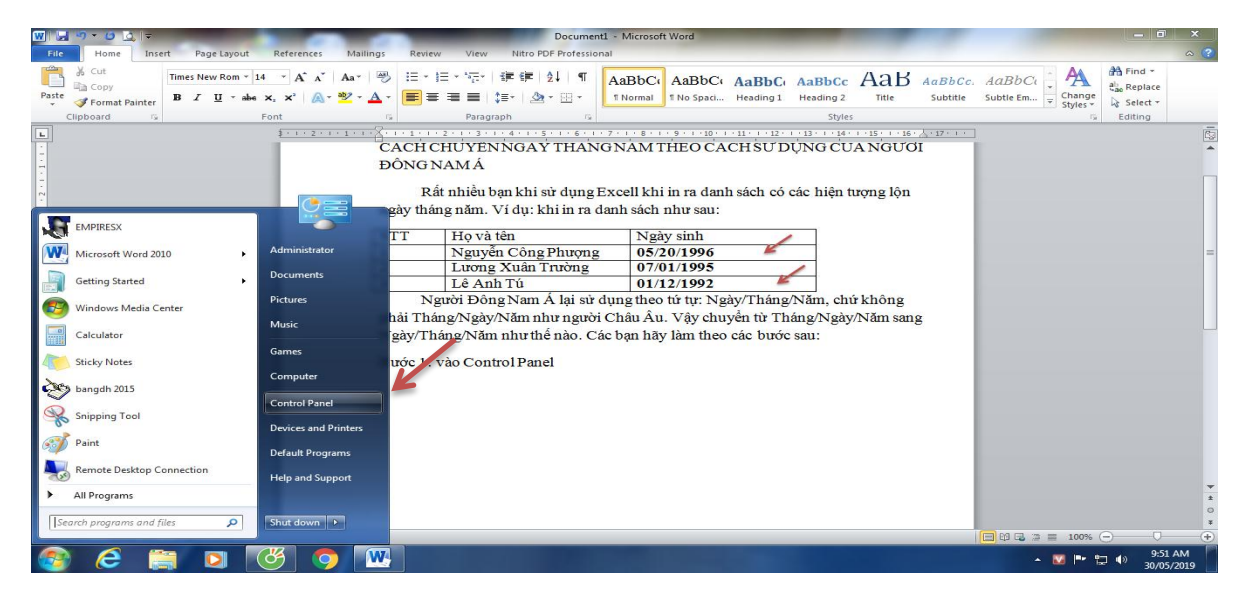

Bước 2: Region and Language

| Adjust your comput                                                                                    | r                    |                    |                           |                               | View by: Large icons 🔻     |
|----------------------------------------------------------------------------------------------------|----------------------|--------------------|---------------------------|-------------------------------|----------------------------|
| <ul> <li>Action Center</li> <li>Color Manage</li> <li>Device Manage</li> <li>Folder Option</li> </ul> | r 🚱 Administr        |                    |                           |                               |                            |
| Color Manage                                                                                          |                      | rative Tools       | AutoPlay                  | Backup and Restore            | BitLocker Drive Encryption |
| Device Manaç                                                                                          | ement 🛛 🥘 Credentia  | al Manager 🛛 🔐     | Date and Time 🛛 💎         | Default Programs              | Desktop Gadgets            |
| Folder Option                                                                                         | ger 🛛 🚮 Devices a    | ind Printers 🛛 💐   | Display 🚱                 | Ease of Access Center         | Flash Player               |
|                                                                                                    | ns 🗼 Fonts           |                    | Getting Started           | HomeGroup 🚕                   | Indexing Options           |
| 🗐 Intel® HD Gr                                                                                        | aphics 💮 Internet C  | Options 🧠          | Keyboard 🔯                | Location and Other<br>Sensors | Mouse                      |
| Network and<br>Center                                                                                 | Sharing Notification | on Area Icons 🛛 🍇  | Parental Controls         | Performance Information       | Personalization            |
| Phone and M                                                                                           | lodem 🛛 🍞 Power Op   | ptions 词           | Programs and Features 🛛 🐼 | Realtek HD Audio Manager 🛛 🍂  | Recovery                   |
| Region and L                                                                                          | anguage RemoteA      | pp and Desktop     | Sound 🤑                   | Speech Recognition            | Sync Center                |
| 💐 System                                                                                              | Taskbar a            | and Start Menu 🛛 🔝 | Troubleshooting           | User Accounts                 | Windows CardSpace          |
| Windows Def                                                                                           | •                    | -                  |                           |                               |                            |

Bước 3: vào Additional Settings ...

|       | Region and Language     | ae e                                  | ×                   |           |                              |                                         | View by: Large icons 🔻     |
|-------|-------------------------|---------------------------------------|---------------------|-----------|------------------------------|-----------------------------------------|----------------------------|
|       | Formats Location Ke     | evboards and Languages Administrative |                     |           |                              |                                         |                            |
| ction | Format:                 |                                       | itoPlay             | 2         | Backup and Restore           |                                         | BitLocker Drive Encryption |
| Color | English (United Stat    | tes)                                  | • ate and Time      |           | Default Programs             |                                         | Desktop Gadgets            |
|       | Date and time form      | nats                                  |                     | ~         |                              | _                                       |                            |
| evic  | Short date:             | dd/MM/yyyy                            | splay               |           | Ease of Access Center        | ×                                       | Flash Player               |
| olde  | Long date:              | dddd, MMMM dd, yyyy                   | atting Started      | <b>.</b>  | HomeGroup                    | Ð                                       | Indexing Options           |
|       | Long time:              | h:mm tt 🔹                             |                     |           | Location and Other           | ~~~~~~~~~~~~~~~~~~~~~~~~~~~~~~~~~~~~~~~ |                            |
| ntel® | First day of week:      | Sunday                                | yboard              |           | Sensors                      | J                                       | Mouse                      |
| letw  | What does the not       | tation mean?                          | rental Controls     | 14        | Performance Information      |                                         | Personalization            |
| hone  | Examples<br>Short date: | 30/05/2019                            | ograms and Features | A.A.      | Realtek HD Audio Manager     |                                         | Recovery                   |
|       | Long date:              | Thursday, May 30, 2019                |                     |           | realized the realise manager |                                         | heevery                    |
| egic  | Long time:              | 9:54:09 AM                            | lund                | Ģ         | Speech Recognition           | ۲                                       | Sync Center                |
| yste  | Go online to learn at   | Additional settings                   | oubleshooting       | <b>\$</b> | User Accounts                | 3                                       | Windows CardSpace          |
| /ind  |                         | OK Cancel Appl                        | y indows Update     |           |                              |                                         |                            |
|       |                         | UK Cancel Appl                        |                     |           |                              |                                         |                            |

Bước 4: Vào Date. Đánh vào Short date: dd/mm/yyyy. Bấm vào OK là xong

| w 🔒             | 5-03                         | <b>2</b>   <del>-</del> |                                                                                                    |                                                                                                    |                                                                                    |                                        |                | Docu           | ment1 -                                                                                | Microsoft W                                       | ord                                                                                                    |                                                                                                    |                                                                                                    |                            |                                                 |                                  |          | - 0 >                 | 3 |
|-----------------|------------------------------|-------------------------|----------------------------------------------------------------------------------------------------|----------------------------------------------------------------------------------------------------|------------------------------------------------------------------------------------|----------------------------------------|----------------|----------------|----------------------------------------------------------------------------------------|---------------------------------------------------|----------------------------------------------------------------------------------------------------|----------------------------------------------------------------------------------------------------|----------------------------------------------------------------------------------------------------|----------------------------|-------------------------------------------------|----------------------------------|----------|-----------------------|---|
| File            | Home                         | Insert P                | age Layout I                                                                                                    | References                                                                                                    | Mailings                                                                           | Review                                 | View N         | itro PDF Profe | essional                                                                               |                                                   |                                                                                                    |                                                                                                    |                                                                                                    |                            |                                                 |                                  |          | ~                     | ? |
| Cover<br>Page * | Blank Pag<br>Page B<br>Pages | e Table                 | Picture Clip S<br>Language                                                                                                    | Shapes SmartA                                                                                                    | t Chart S                                                                          | creenshot                              | Hyperlink Book | mark Cross-r   | eference                                                                               | Header Fo                                         | oter Page<br>• Number •<br>r & Footer                                                                                                    | A<br>Text<br>Box *                                                                                                    | Quick Work<br>Parts *                                                                                                    | dArt Drop<br>Cap *<br>Text | 瀫 Signature Line<br>🛃 Date & Time<br>🙀 Object 👻 | τ π s<br>Equation Sym<br>Symbols | 2<br>bol |                       |   |
| L<br>           | of 2 Word                    | Fo Susto                | mize Format a Currency Tim ple rt date: g date: formats rt date: g date: d date: g date: at the notations at the notations at | ne Date<br>30/05/2019<br>Thursday, N<br>dd/MMAyyy<br>dddd, MMA<br>mean:<br>ddd = day of w<br>car is entered, i<br>2029 Sunday<br>the system def<br>me, and date. | lay 30, 2019<br>Min Min dd, yyyy<br>reek; M = n<br>niterpret it a<br>bulk setting: | nonth; y = y<br>s a year betu<br>; for | rear<br>veen:  |                | 25<br>25<br>20<br>20<br>20<br>20<br>20<br>20<br>20<br>20<br>20<br>20<br>20<br>20<br>20 | ay<br>age and and<br>al Controls<br>ensure Update | <ul> <li>Backup and Int</li> <li>Backup and Int</li> <li>Column Program</li> <li>Column Program</li> <li>Southername In</li> <li>Southername In</li> <li>Southername In</li> <li>Southername In</li> <li>Southername In</li> <li>Southername In</li> <li>Southername In</li> <li>Southername In</li> <li>User Accounts</li> </ul> | tore a senser a senser a sens | I J - I + J +      I - J -      I - J +      I - J +      I - J +      I - I +      I +      I - I +      I +       I +       I +       I + |                            | · (                                             | Q C 2 = 14                       | 00% (-)  | 0                     |   |
| <b>1</b>        | e                            |                         |                                                                                                    | 9 🧿                                                                                                    | W                                                                                  |                                        |                |                |                                                                                        |                                                   |                                                                                                    |                                                                                                    |                                                                                                    |                            |                                                 | - 🖬                              | •        | 9:56 AM<br>30/05/2019 |   |